## INSTRUCTIONS FOR ACCESSING THE DOXY PLATFORM FOR PATIENT APPOINTMENTS

You will begin by going to our website: <u>www.orrmemoryclinic.com</u>.

Once on the main page, scroll down just below the picture and you will find that each provider has a box which you can click on that will take you to "Start a Telemedicine Appointment with [Provider Name]."

Click on the appropriate provider's box and you will be directed to their "virtual waiting room." Once there, you will sign in the name of the patient and the provider will join you as soon as they are ready to begin the appointment.

Please note that multiple guests (i.e., family members and nursing staff) can sign in from their own location and they will be included in the DOXY appointment by following these instructions. In this case, they should sign in their own name(s) to be included in the appointment.

You can always call the clinic if you have questions: 651-528-8183.